## AI/ML Workflows on ACES Accelerators

Zhenhua He and Wesley Brashear 07/19/2024 ACES Workshop, Providence RI

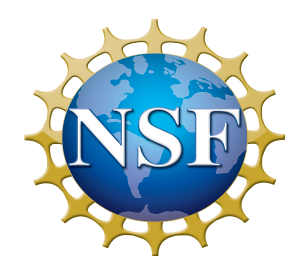

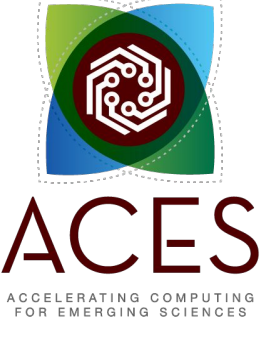

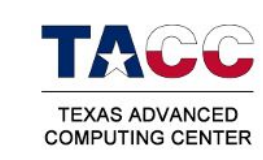

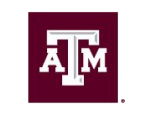

High Performance Research Computing DIVISION OF RESEARCH

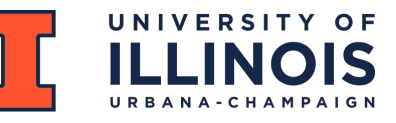

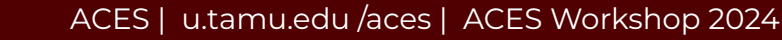

### Outline

Introduction

Introduce HPRC resources, ACES, and how to access ACES and AI/ML

• AI/ML on Nvidia GPUs

Use Nvidia H100 to run a DL image classification model

• AI/ML on Graphcore IPUs

Introduce IPU architecture and DL model porting

• AI/ML on Intel PVC GPUs

Introduce PVC specs, run DL models on PVC GPUs

GRAPHCORE

intel

#### Relationship of AI, ML, and DL

- Artificial Intelligence (AI) is anything about man-made intelligence exhibited by machines.
- Machine Learning (ML) is an approach to achieve AI.
- **Deep Learning (DL)** is one technique to implement **ML**.

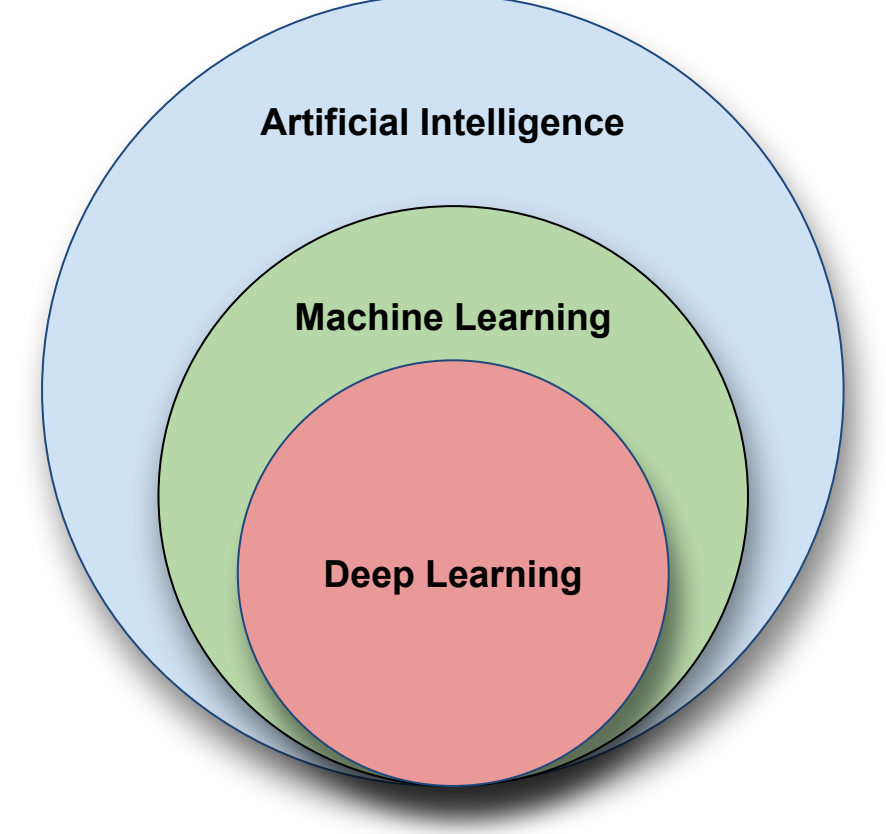

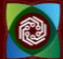

#### Types of ML Algorithms

#### • Supervised Learning

 trained with labeled data; including regression and classification problems

#### Unsupervised Learning

 trained with unlabeled data; clustering and association rule learning problems.

#### Reinforcement Learning

 no training data; stochastic Markov decision process; robotics and business strategy planning.

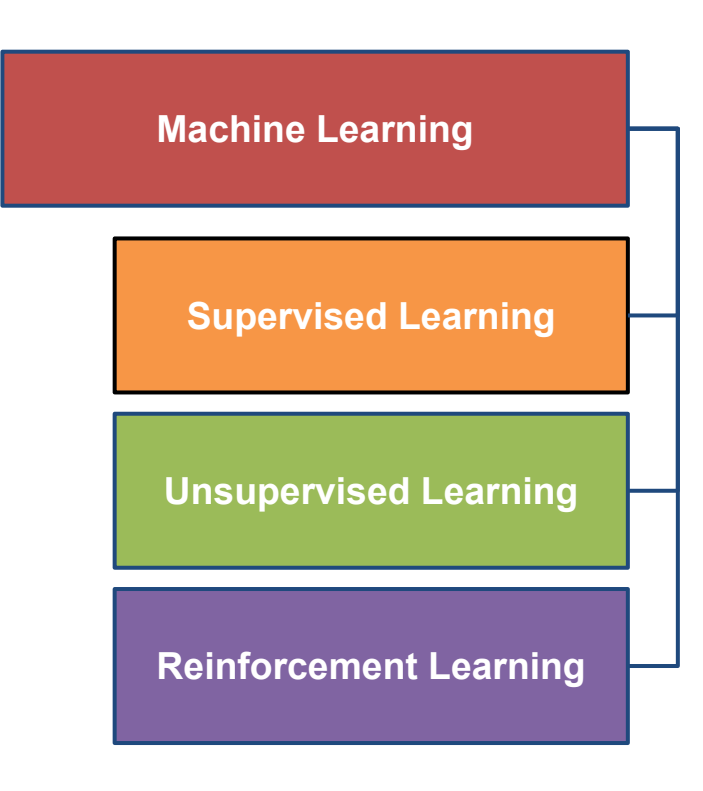

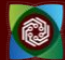

#### Machine Learning

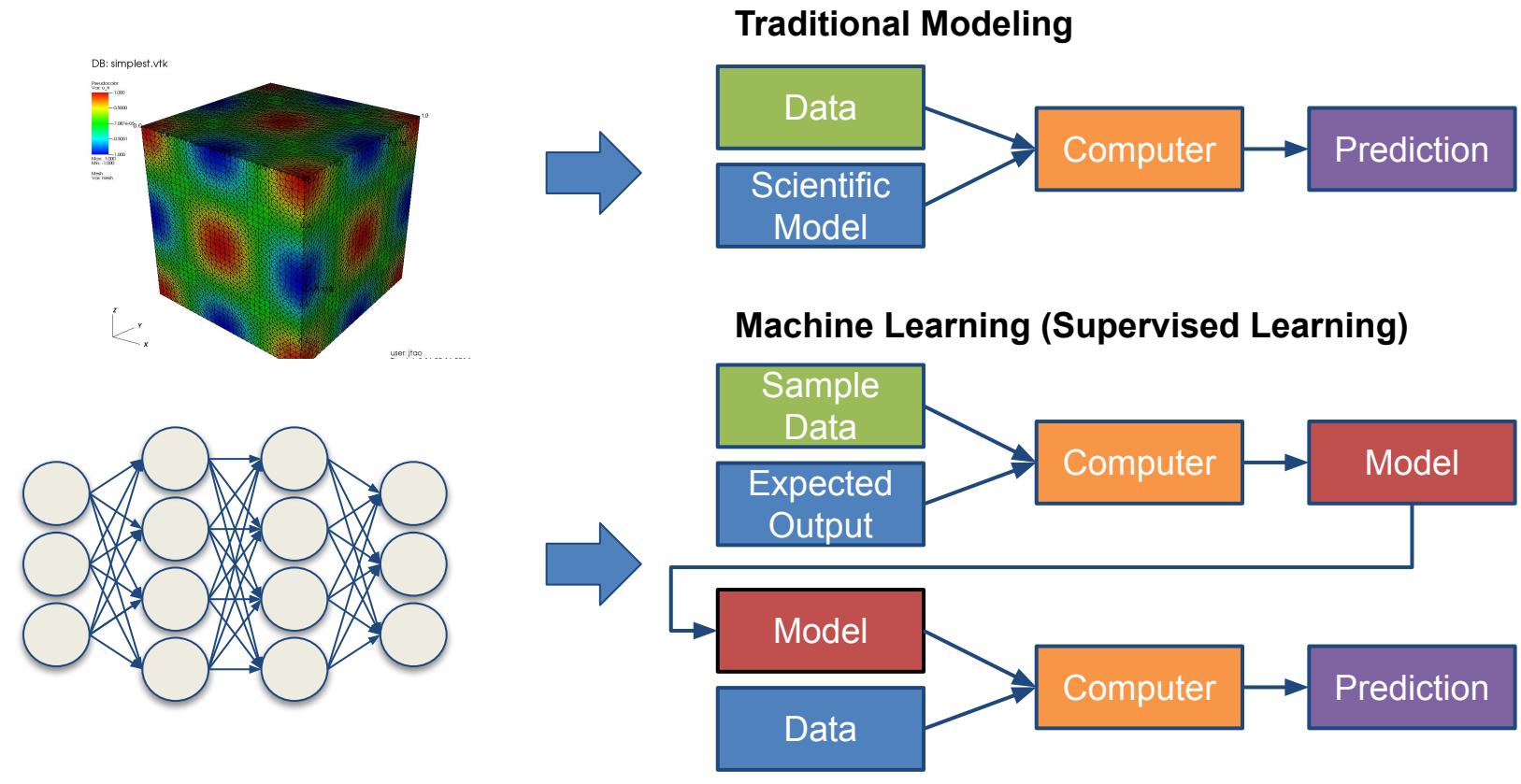

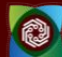

#### **MNIST - CNN Visualization**

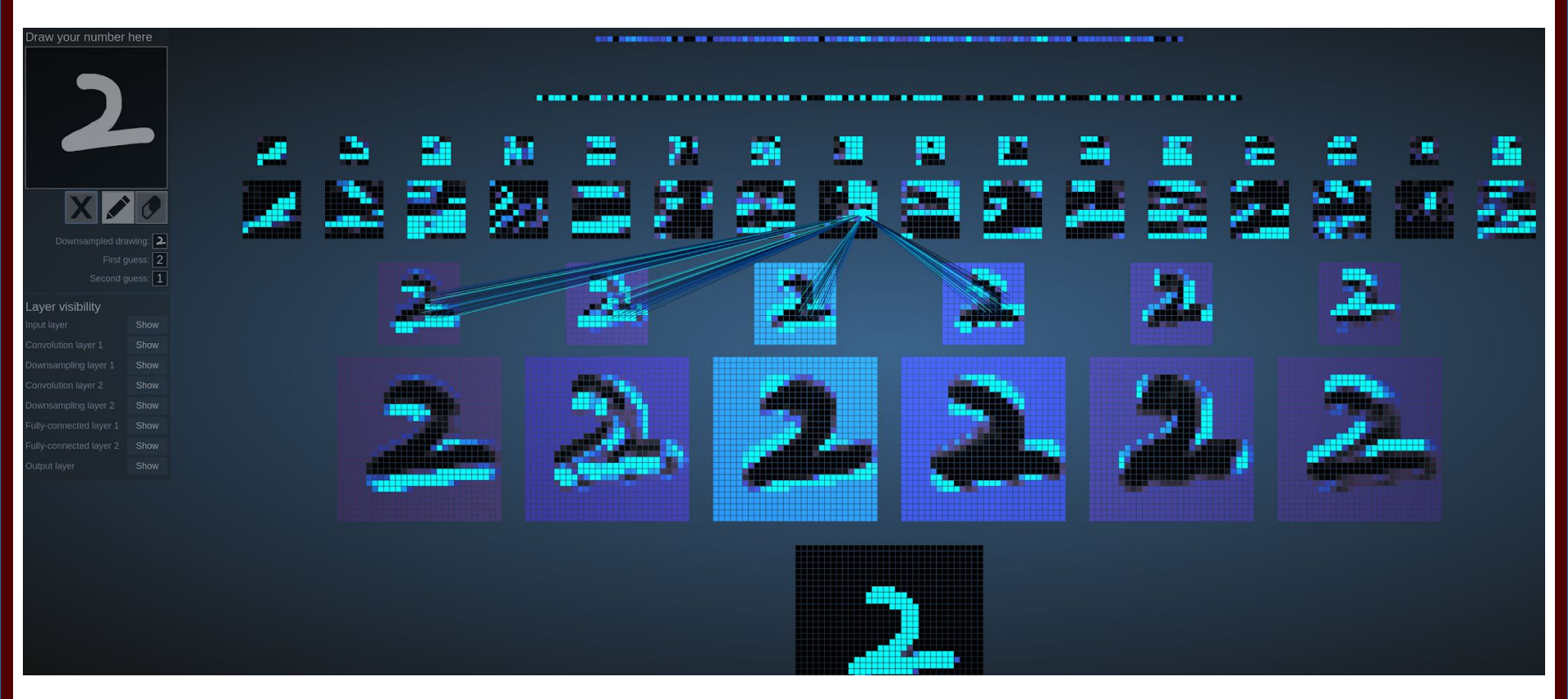

#### (Image Credit: https://adamharley.com/nn\_vis/cnn/3d.html)

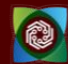

#### **CNN** Explainer

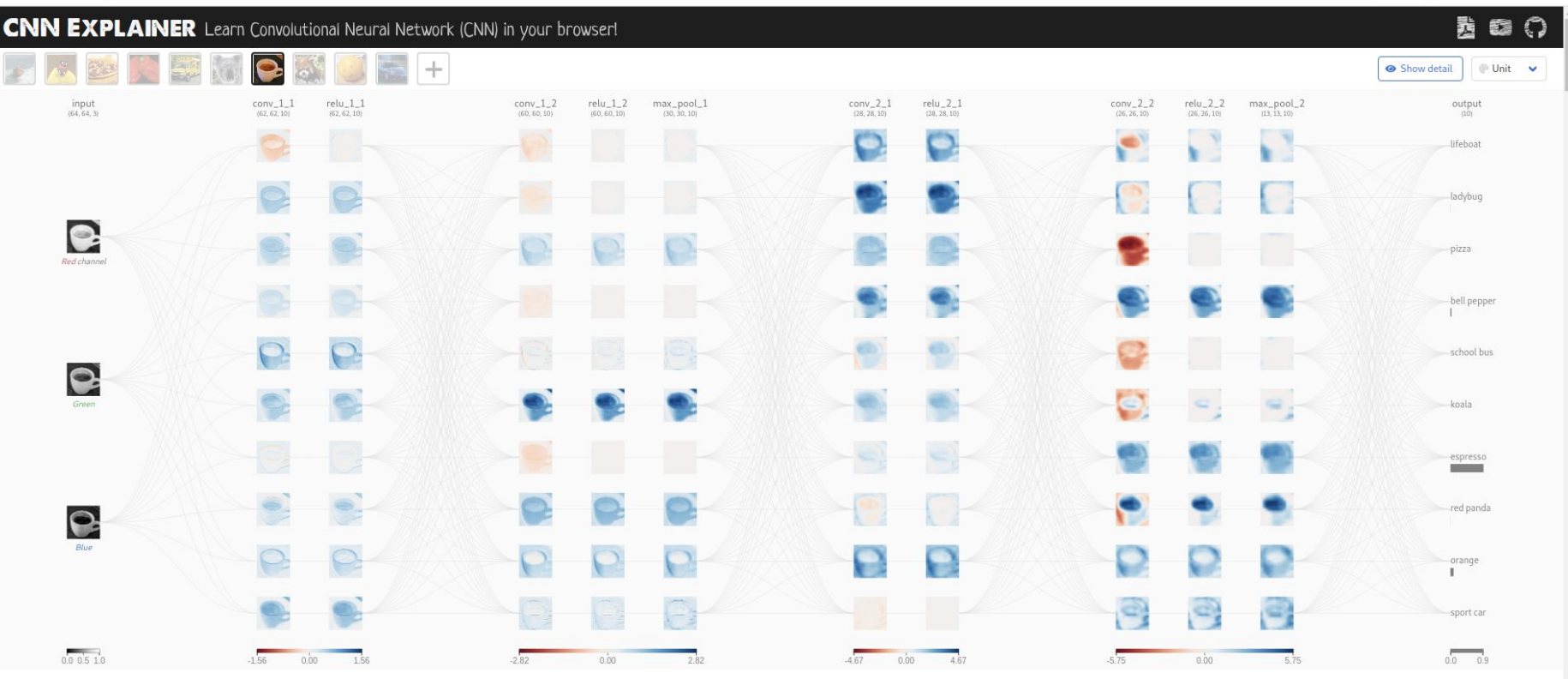

(Image Credit: https://poloclub.github.io/cnn-explainer/)

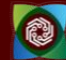

#### **Knowledge and Data Resources**

| ACES Website                   | https://hprc.tamu.edu/aces/                         |
|--------------------------------|-----------------------------------------------------|
| ACES Quick Start Guide         | https://hprc.tamu.edu/kb/Quick-Start/ACES/          |
| ACES Portal (ACCESS)           | https://portal-aces.hprc.tamu.edu/pun/sys/dashboard |
| ACCESS Documentation           | https://support.access-ci.org/                      |
| Texas A&M HPRC YouTube Channel | https://www.youtube.com/texasamhprc                 |

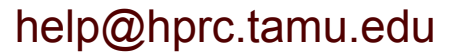

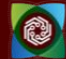

## Repositories

| Nvidia Deep Learning Examples       | https://github.com/NVIDIA/DeepLearningExamples |
|-------------------------------------|------------------------------------------------|
| Intel AI Models                     | https://github.com/intel/models                |
| Graphcore Machine Learning Examples | https://github.com/graphcore/examples          |

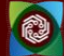

#### Shared Datasets and Resources on ACES

- Datasets: ImageNet datasets for PyTorch and TensorFlow /scratch/data/pytorch-computer-vision-datasets /scratch/data/tensorflow-computer-vision-datasets
- NVIDIA AI models

/scratch/data/nvidia-ai-models

• Intel AI models:

/scratch/data/intel-ai-models

• Containers

/scratch/data/pytorch-max-series-multi-node-multi-card-training.sif /scratch/data/containers/nvidia-containers

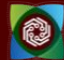

#### **ACES Accelerators Here!**

| Component                | Quantity | Description                                                                                      |
|--------------------------|----------|--------------------------------------------------------------------------------------------------|
| Graphcore IPU (Colossus) | 16       | Colossus GC200 IPUs. Each IPU group hosted with a CPU server as a POD16 on a 100 GbE RoCE fabric |
| Graphcore IPU (BOW)      | 16       | Bow IPUs. Each IPU group hosted with a CPU server as a POD16 on a 100 GbE<br>RoCE fabric         |
| NVIDIA H100              | 30       | NVIDIA GPUs for HPC, DL Training                                                                 |
| NVIDIA A30               | 4        | NVIDIA GPUs for HPC, DL Training, AI Inference                                                   |
| Intel GPU Max 1100 (PVC) | 120      | Intel GPUs for HPC, DL Training, Al Inference                                                    |

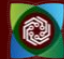

# **Accessing ACES**

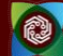

#### **ACES Portal**

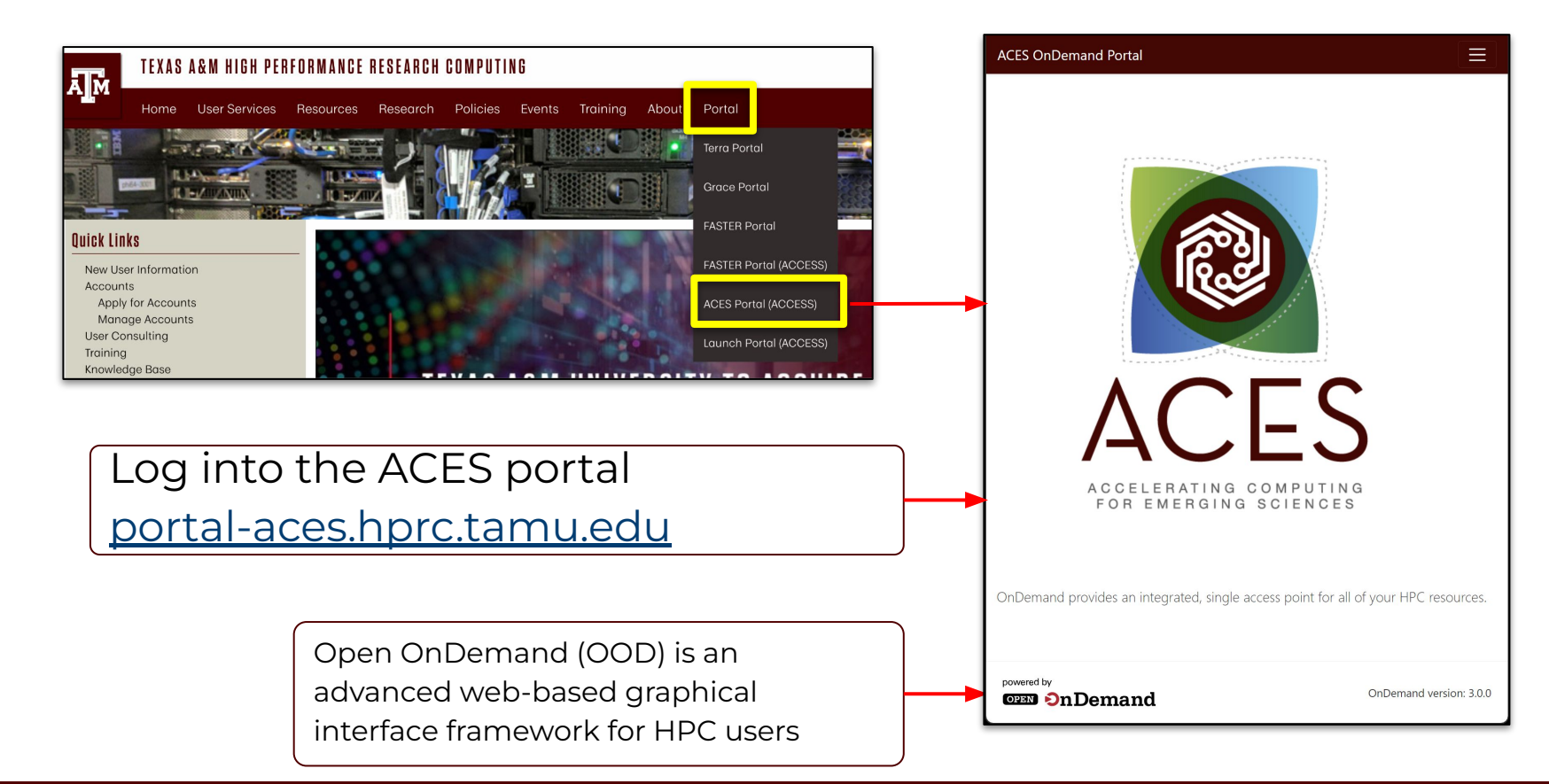

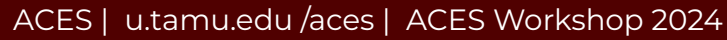

### Accessing via ACCESS

#### **Consent to Attribute Release** V TAMU ACES ACCESS OIDC requests access to the following information. If you do not approve this request, do not proceed. · Your CILogon user identifier Your name Your email address · Your username and affiliation from your identity provider Select the Identity Select an Identity Provider Provider appropriate ACCESS CI (XSEDE) for your account. 1 Remember this selection 0 LOG ON By selecting "Log On", you agree to the privacy policy

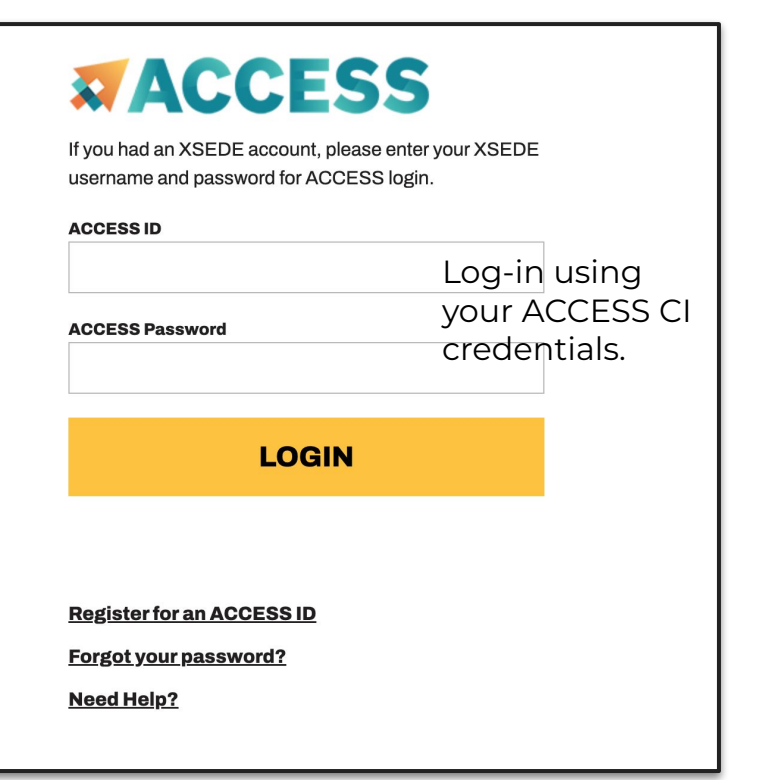

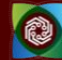

#### Shell Access via the Portal

| ACES OnDemand Portal Files • Jobs • | Clusters - Interactive Apps - A    | Affinity Groups 🝷 Dashboard 🝷 🗐 | Host legin.sees                                                                                                    | Themes: Default 🗸                                                                                                    |
|-------------------------------------|------------------------------------|---------------------------------|----------------------------------------------------------------------------------------------------|----------------------------------------------------------------------------------------------------|
| Get a shell terminal                | >_aces Shell Access                |                                 | This computer system and t<br>purposes by authorized use<br>result in disciplinary act<br>may be subject to security<br>privacy on this system exc<br>Refer to University SAP 29<br>************************************ | he data herein are available only for authorized<br>rs. Use for any other purpose is prohibited and may<br>ions or criminal prosecution against the user. Usage<br>testing and monitoring. There is no expectation of<br>ept as otherwise provided by applicable privacy laws.<br>.01.03.M0.02 Acceptable Use for more information.<br>************************************ |
| right in your browser               |                                    |                                 | Texas A&M Univ<br>Website:<br>Consulting:<br>ACES Documentation:<br>FASTER Documentation:<br>Grace Documentation:<br>Terra Documentation:<br>YouTube Channel:                                                            | ersity High Performance Research Computing<br>https://hprc.tamu.edu<br>hetp@hprc.tamu.edu (preferred) or (979) 845-0219<br>https://hprc.tamu.edu/kb/User-Guides/ACES<br>https://hprc.tamu.edu/kb/User-Guides/FASTER<br>https://hprc.tamu.edu/kb/User-Guides/Farea<br>https://hprc.tamu.edu/kb/User-Guides/Farea<br>https://hww.youtube.com/texasamhprc                      |
|                                     | Record                             |                                 | **************************************                                                                                                    | MPORTANT POLICY INFORMATION === * HPRC resources is prohibited and subject to * is in violation of United States export control * is prohibited. Current HPRC staff members are il residents. * and password information is in violation of * shared accounts will be DisABLED. *                                                                                           |
|                                     |                                    | $\sim$                          | * - Authorized users mus<br>* nt<br>**************************                                                                                                    | t also adhere to ALL policies at: * tps://hprc.tamu.edu/policies/ * ***********************************                                                                                                    |
| $\Delta \mathbf{C}$                 | CES                                |                                 | The pvc queue has been upd<br>!! WARKING: THERE ARE<br>Please restrict us                                                                                                    | <pre>*** ACES Update, March 7 **** lated with a new set of nodes with 2x, 4x, and 8x PVCs. ONLY NIGHTLY BACKUPS OF USER HOME DIRECTORIES. !! age to 8_CORES across ALL login nodes.</pre>                                                                                                    |
|                                     |                                    |                                 | Users found in vie<br>To see these<br>Your current disk quotas a                                                                                                    | lation of this policy will be <u>SUSPENDED</u> .<br>messages again, run the <u>motd</u> command.<br>re:                                                                                                    |
| ACCELER<br>FOR EM                   | ATING COMPUTING<br>ERGING SCIENCES |                                 | Disk<br>/home/u.zh108696<br>/scratch/user/u.zh108696<br>Type 'showquota' to view t<br>[u.zh108696@aces-login2 ~]                                                                                                    | Disk Usage Limit File Usage Limit<br>5.46 10.06 3148 1000<br>439.26 1.0T 1169787 2000000<br>hese quotas again.<br>\$                                                                                                    |

#### ACES | u.tamu.edu /aces | ACES Workshop 2024

#### Accelerator Status Check

• View the Nvidia GPU nodes and number of GPUs

```
$pestat -p gpu -G
```

• View the Intel PVC nodes and number of GPUs

```
$pestat -p pvc -G
```

• Additional features on the PVC nodes

```
$ show_pvc_features
```

• IPU status will be introduced later

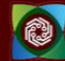

### Copy Training Materials to Your Directory

- Navigate to your scratch directory
  - \$cd \$SCRATCH
- Files for this course are located at

/scratch/training/aces\_wkshop\_24

Make a copy in your personal scratch directory

\$ cp -r /scratch/training/aces\_wkshop\_24 \$SCRATCH

• Enter this directory (your local copy)

\$ cd \$SCRATCH/aces\_wkshop\_24

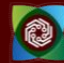

# AI/ML on Nvidia GPUs

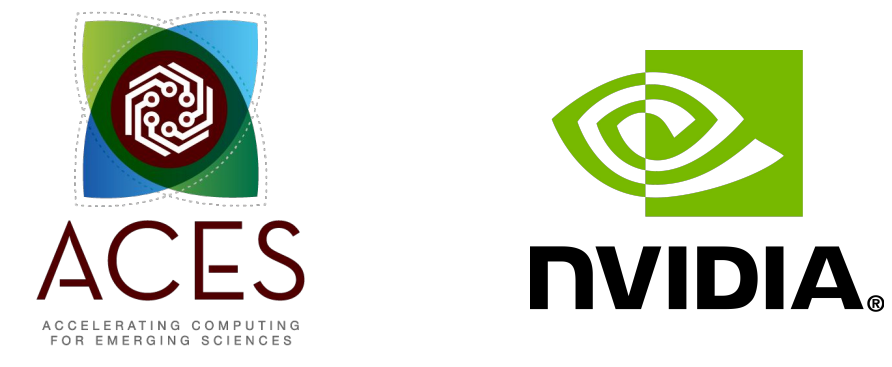

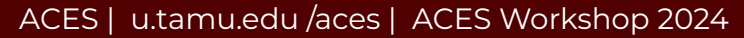

#### Env Setup (option 1)

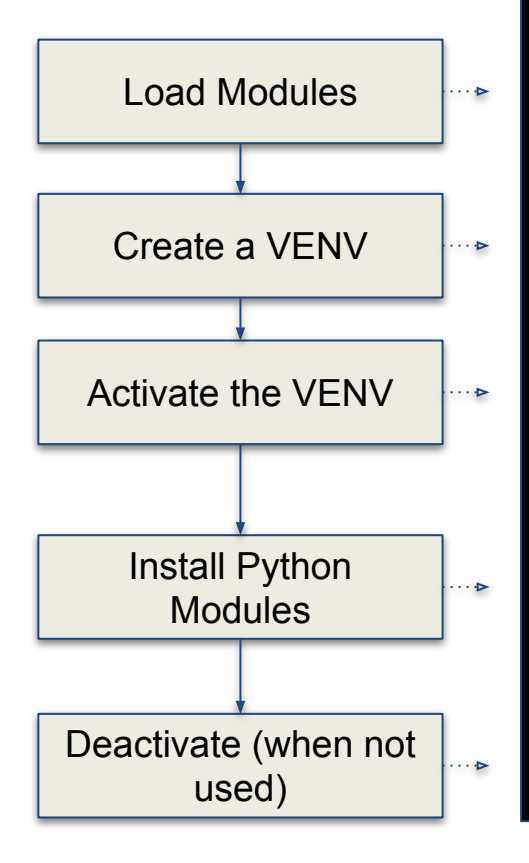

# clean up and load Anaconda cd \$SCRATCH module purge module load Anaconda3/2022.10

# create a Python virtual environment
conda create -n pytorch-env

# activate the virtual environment
source activate pytorch-env

# install required package to be used in the portal
conda install pytorch torchvision torchaudio \
pytorch-cuda=11.8 -c pytorch -c nvidia

# deactivate the virtual environment
# source deactivate

## Use Shared Environment (option 2)

- A shared environment was created by TAMU HPRC on ACES cluster
- Path:

/sw/hprc/sw/Anaconda3/2022.10/envs/pytorch-env

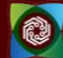

#### Hands-on Session

• Navigate to the nvidia-gpu exercises directory

\$cd \$SCRATCH/aces\_wkshop\_24/nvidia-gpu

- Open the python file (*main.py*) with your preferred editor (e.g. vim).
- Read the code in the file.
- Submit your job to Nvidia GPU queue.

\$ sbatch submit\_job.sh

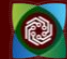

# AI/ML on Graphcore IPUs

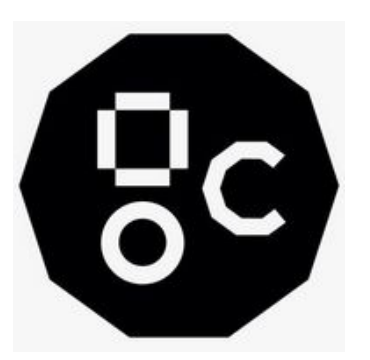

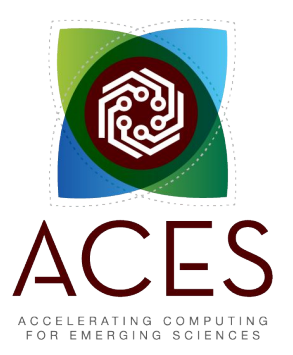

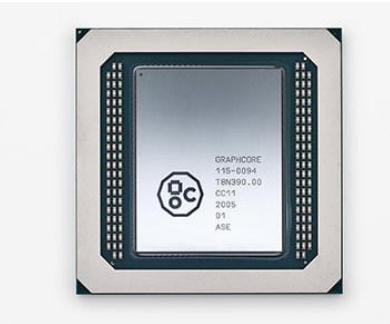

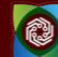

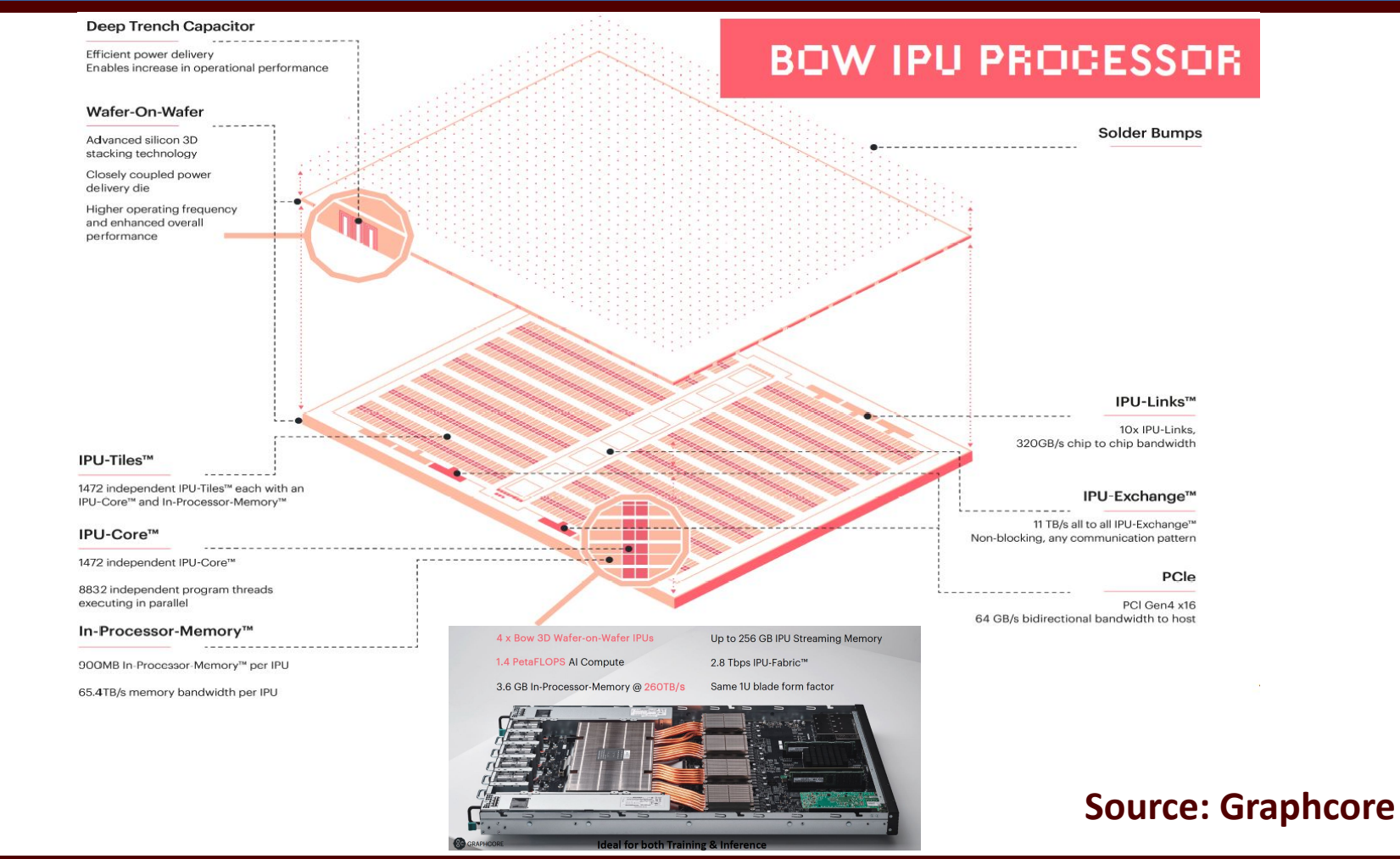

#### Graphcore Software Stack

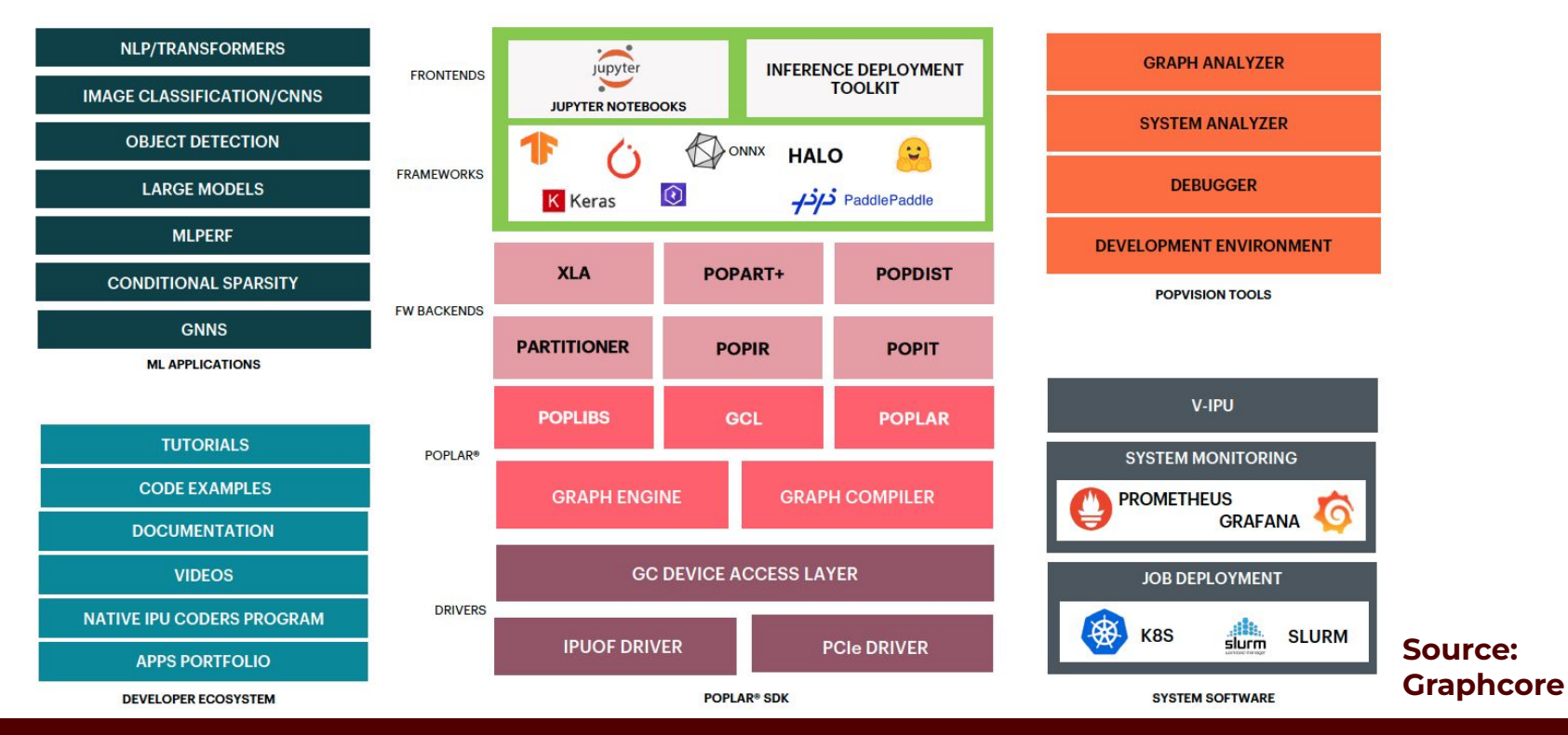

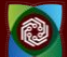

#### Models on Graphcore GitHub

| Vision      | ResNet50, EfficientNet, DINO, MAE, Neural Image Fields, SWIN ((Shifted Windows<br>Vision Transformers)), U-Net, ViT (Vision Transformer), YOLOv4, etc. |
|-------------|----------------------------------------------------------------------------------------------------|
| NLP         | BERT, BLOOM-176B (BigScience Large Open-science Open-access Multilingual),<br>GPT-2, GPT-3 2.7B, GPT-3 175B, GPT-J, etc.                               |
| Speech      | Conformer, FastPitch, etc.                                                                                                    |
| GNN         | Cluster-GCN, GIN (Graph Isomorphism Network), NBFnet (Neural Bellman-Ford<br>networks), SchNet, Spektral, TGN (Temporal Graph Networks), etc.          |
| Multi-modal | CLIP, Frozen in time, MAGMA (Multimodal Augmentation of Generative Models<br>through Adapter-based Finetuning), Mini DALL-E, etc.                      |

Source: https://github.com/graphcore/examples

## **Training Materials**

From the ACES login node, ssh into the poplar2 (BOW Pod16) IPU system:

ssh poplar2

Change to your scratch directory:

cd /localdata/\$USER && mkdir ipu\_labs && cd ipu\_labs

Copy the example materials to your scratch directory:

git clone https://github.com/graphcore/examples.git

Copy the hands-on exercise materials to your scratch directory:

git clone https://github.com/happidence1/IPU-Training.git

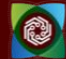

#### Poplar Software Development Kit (SDK) setup

source

/opt/gc/poplar/poplar\_sdk-ubuntu\_20\_04-3.3.0+1403-208993bbb7/poplar-ub
untu\_20\_04-3.3.0+7857-b67b751185/enable.sh

source

/opt/gc/poplar/poplar\_sdk-ubuntu\_20\_04-3.3.0+1403-208993bbb7/popart-ub
untu 20 04-3.3.0+7857-b67b751185/enable.sh

mkdir -p /localdata/\$USER/tmp
export TF\_POPLAR\_FLAGS=--executable\_cache\_path=/localdata/\$USER/tmp
export POPTORCH CACHE DIR=/localdata/\$USER/tmp

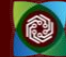

## Run a TensorFlow (TF) model on Bow IPU

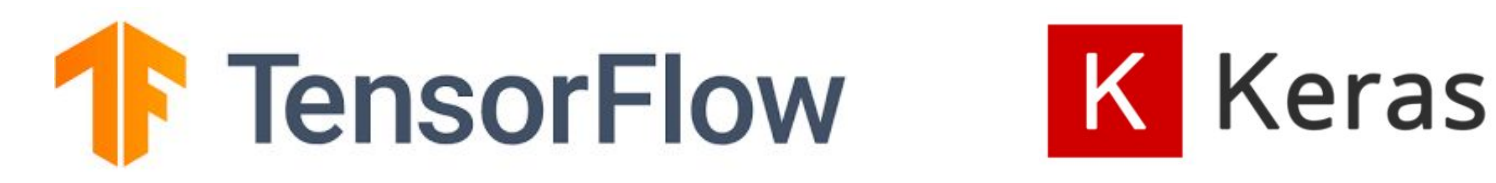

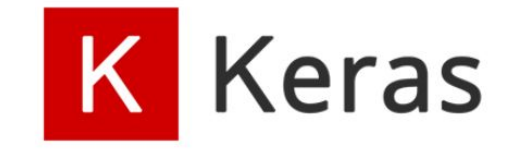

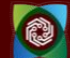

#### **TF Virtual Environment Setup**

virtualenv -p python3 venv\_tf2

```
source venv tf2/bin/activate
```

```
python -m pip install
/opt/gc/poplar/poplar_sdk-ubuntu_20_04-3.3.0+1403-208993bbb7/
tensorflow-2.6.3+gc3.3.0+251582+08d96978c7f+intel_skylake512-
cp38-cp38-linux_x86_64.whl
```

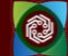

#### Run a TensorFlow model on IPU

cd examples/tutorials/tutorials/tensorflow2/keras/completed\_demos/

python completed\_demo\_ipu.py

• Deactivate the virtual environment after the model finishes running.

deactivate

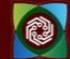

### Monitor IPU Usage - gc-monitor

- 4 partitions
- 16 IPUs
- Processes

| Every 2.0s                                                      | s: gc-monitor                                                                                    |                                                                                                    |                                                |      | popla                                                         | r2: Th                                            | u Ju                 | l 6 10:                      | 33:31 2023                              |
|-----------------------------------------------------------------|--------------------------------------------------------------------------------------------------|----------------------------------------------------------------------------------------------------|------------------------------------------------|------|---------------------------------------------------------------|---------------------------------------------------|----------------------|------------------------------|-----------------------------------------|
| gc-monitor   Partition: p17 [active] has 16 reconfigurable IPUs |                                                                                                  |                                                                                                    |                                                |      |                                                               |                                                   |                      |                              |                                         |
| IPU-M                                                           | 1   Serial                                                                                       | I IPU-M S                                                                                                    | W Server versio                                | n  1 | ICU FW   1                                                    | ype                                               | ID                   | ++<br>  IPU#                 | Routing                                 |
| 10.5.5.<br>10.5.5.<br>10.5.5.<br>10.5.5.                        | 1   0019.0002.82<br>1   0019.0002.82<br>1   0019.0001.82<br>1   0019.0001.82                     | 222521         2.6.0           222521         2.6.0           222521         2.6.0           222521         2.6.0 | 1.11.0<br>1.11.0<br>1.11.0<br>1.11.0<br>1.11.0 |      | 2.5.9   M<br>2.5.9   M<br>2.5.9   M<br>2.5.9   M              | 12000  <br>12000  <br>12000  <br>12000            | 0<br>1<br>2<br>3     | 3<br>  2<br>  1<br>  0       | DNC  <br>DNC  <br>DNC  <br>DNC  <br>DNC |
| 10.5.5.<br>10.5.5.<br>10.5.5.<br>10.5.5.                        | 2   0021.0002.82<br>2   0021.0002.82<br>2   0021.0001.82<br>2   0021.0001.82<br>2   0021.0001.82 | 222521 2.6.0<br>222521 2.6.0<br>222521 2.6.0<br>222521 2.6.0<br>222521 2.6.0                                      | 1.11.0<br>1.11.0<br>1.11.0<br>1.11.0<br>1.11.0 |      | 2.5.9   M<br>2.5.9   M<br>2.5.9   M<br>2.5.9   M              | 2000  <br> 2000  <br> 2000  <br> 2000             | 4<br>5<br>6<br>7     | 3<br>  2<br>  1<br>  0       | DNC  <br>DNC  <br>DNC  <br>DNC  <br>DNC |
| 10.5.5.<br>10.5.5.<br>10.5.5.<br>10.5.5.                        | 3   0013.0002.82<br>3   0013.0002.82<br>3   0013.0001.82<br>3   0013.0001.82<br>3   0013.0001.82 | 222521     2.6.0       222521     2.6.0       222521     2.6.0       222521     2.6.0                             | 1.11.0<br>1.11.0<br>1.11.0<br>1.11.0<br>1.11.0 |      | 2.5.9   M<br>2.5.9   M<br>2.5.9   M<br>2.5.9   M              | 2000  <br> 2000  <br> 2000  <br> 2000             | 8<br>9<br>10<br>11   | 3<br>  2<br>  1<br>  0       | DNC  <br>DNC  <br>DNC  <br>DNC  <br>DNC |
| 10.5.5.<br>10.5.5.<br>10.5.5.<br>10.5.5.                        | 4 0016.0002.82<br>4 0016.0002.82<br>4 0016.0001.82<br>4 0016.0001.82                             | 222521   2.6.0<br>222521   2.6.0<br>222521   2.6.0<br>222521   2.6.0<br>222521   2.6.0                            | 1.11.0<br>1.11.0<br>1.11.0<br>1.11.0<br>1.11.0 |      | 2.5.9   M<br>2.5.9   M<br>2.5.9   M<br>2.5.9   M<br>2.5.9   M | 12000  <br>12000  <br>12000  <br>12000  <br>12000 | 12<br>13<br>14<br>15 | 3  <br>  2  <br>  1  <br>  0 | DNC  <br>DNC  <br>DNC  <br>DNC  <br>DNC |
| <br>                                                            | Attached processe                                                                                | es in partition                                                                                                   | +<br>p17                                       |      | IPU                                                           |                                                   | ++<br>               | Вс                           | ard                                     |
| PID                                                             | Command                                                                                          | +<br>  Time                                                                                                    | -++<br>  User                                  | ID   | +<br>  Clock                                                  | Tem                                               | +<br>p               | Temp                         | Power                                   |
| 902631                                                          | python                                                                                           | <br>  50s                                                                                                    | u.zh108696                                     | 0    | <br>  1500MHz                                                 | 23.5                                              | C                    | 21.9 C                       | 90.3 W                                  |

watch -n 2 gc-monitor

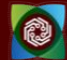

## Run a PyTorch (PopTorch) model on Bow IPU

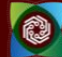

#### PopTorch Virtual Environment Setup

cd /localdata/\$USER/ipu\_labs

virtualenv -p python3 poptorch\_test

source poptorch\_test/bin/activate

```
python -m pip install
/opt/gc/poplar/poplar_sdk-ubuntu_20_04-3.3.0+1403-208993bbb7/
poptorch-3.3.0+113432_960e9c294b_ubuntu_20_04-cp38-cp38-linux
_x86_64.whl
```

#### Run a PopTorch model on IPU

cd examples/tutorials/simple\_applications/pytorch/mnist/

pip install -r requirements.txt

python mnist\_poptorch.py

• Deactivate the virtual environment after the model finishes running.

deactivate

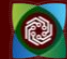

### Monitor IPU Usage - gc-monitor

- 4 partitions
- 16 IPUs
- Processes
- IPU used
- Temperature
- Power

watch -n 2 gc-monitor

| gc-monitor                                               | .   Pai                                                                                               | rtition: p                                        | 17 [active] has                                        | 16 reconfi                                | gurable                                           | IPUs                            |                        |                            |
|----------------------------------------------------------|----------------------------------------------------------------------------------------------------|---------------------------------------------------|--------------------------------------------------------|-------------------------------------------|---------------------------------------------------|---------------------------------|------------------------|----------------------------|
| IPU-M                                                    | Serial                                                                                                | IPU-M SW                                          | Server version                                         | ICU FW                                    | Type                                              | ID                              | +<br>  IPU#            | Rout                       |
| 10.5.5.1<br>10.5.5.1<br>10.5.5.1<br>10.5.5.1<br>10.5.5.1 | 0019.0002.8222521<br>0019.0002.8222521<br>0019.0001.8222521<br>0019.0001.8222521<br>0019.0001.8222521 | 2.6.0<br>2.6.0<br>2.6.0<br>2.6.0                  | 1.11.0<br>1.11.0<br>1.11.0<br>1.11.0<br>1.11.0         | 2.5.9<br>2.5.9<br>2.5.9<br>2.5.9<br>2.5.9 | M2000<br>  M2000<br>  M2000<br>  M2000<br>  M2000 | 0<br>  1<br>  2<br>  3          | 3<br>  2<br>  1<br>  0 | DN<br>  DN<br>  DN<br>  DN |
| 10.5.5.2<br>10.5.5.2<br>10.5.5.2<br>10.5.5.2<br>10.5.5.2 | 0021.0002.8222521<br>0021.0002.8222521<br>0021.0001.8222521<br>0021.0001.8222521<br>0021.0001.8222521 | 2.6.0<br>  2.6.0<br>  2.6.0<br>  2.6.0            | 1.11.0<br>  1.11.0<br>  1.11.0<br>  1.11.0<br>  1.11.0 | 2.5.9<br>2.5.9<br>2.5.9<br>2.5.9<br>2.5.9 | M2000<br>  M2000<br>  M2000<br>  M2000<br>  M2000 | +<br>  4<br>  5<br>  6<br>  7   | 3<br>  2<br>  1<br>  0 | DN<br>  DN<br>  DN<br>  DN |
| 10.5.5.3<br>10.5.5.3<br>10.5.5.3<br>10.5.5.3<br>10.5.5.3 | 0013.0002.8222521<br>0013.0002.8222521<br>0013.0001.8222521<br>0013.0001.8222521<br>0013.0001.8222521 | 2.6.0<br>  2.6.0<br>  2.6.0<br>  2.6.0            | 1.11.0<br>  1.11.0<br>  1.11.0<br>  1.11.0<br>  1.11.0 | 2.5.9<br>2.5.9<br>2.5.9<br>2.5.9<br>2.5.9 | M2000<br>  M2000<br>  M2000<br>  M2000<br>  M2000 | +<br>  8<br>  9<br>  10<br>  11 | 3<br>  2<br>  1<br>  0 | DN<br>  DN<br>  DN<br>  DN |
| 10.5.5.4<br>10.5.5.4<br>10.5.5.4<br>10.5.5.4             | 0016.0002.8222521<br>0016.0002.8222521<br>0016.0001.8222521<br>0016.0001.8222521<br>0016.0001.8222521 | 2.6.0<br>  2.6.0<br>  2.6.0<br>  2.6.0<br>  2.6.0 | 1.11.0<br>  1.11.0<br>  1.11.0<br>  1.11.0<br>  1.11.0 | 2.5.9<br>2.5.9<br>2.5.9<br>2.5.9<br>2.5.9 | M2000<br>  M2000<br>  M2000<br>  M2000<br>  M2000 | 12<br>  13<br>  14<br>  15      | 3<br>  2<br>  1<br>  0 | DN<br>  DN<br>  DN<br>  DN |

Time

17s

User

u.zh108696 |

Clock

| 1500MHz

Temp

Temp

23.5 C | 22.0 C | 90.8 W

ID |

0

#### ACES | u.tamu.edu /aces | ACES Workshop 2024

Command

python

PID

907530

Power

#### Hands-On Session

- Please access ACES and poplar2 now.
- Copy the tutorial materials to your scratch directory.
- Run the TensorFlow and PyTorch (PopTorch) example models on IPU

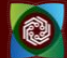

## Porting TensorFlow Code to IPU

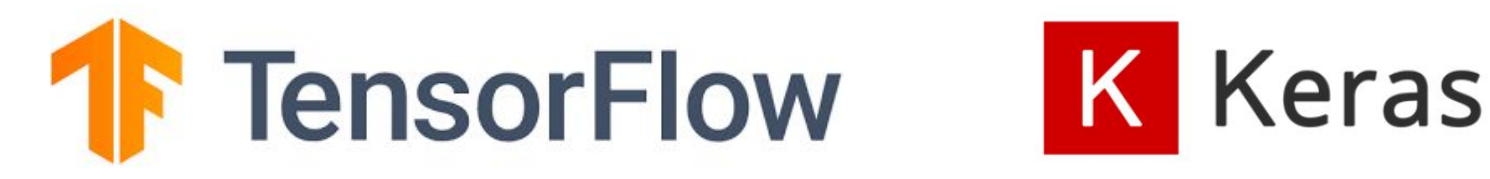

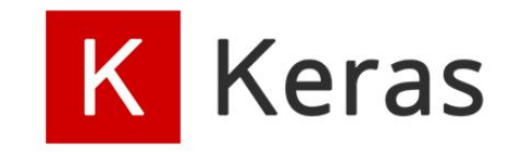

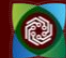

#### 1. Import the TensorFlow IPU module

Add the following import statement to the beginning of your script:

from tensorflow.python import ipu

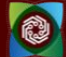

## 2. Preparing the dataset

• Make sure the sizes of the datasets are divisible by the batch size

def make\_divisible(number, divisor):
 return number - number % divisor

#### • Adjust dataset lengths

```
(x_train, y_train), (x_test, y_test) = load_data()
train_data_len = x_train.shape[0]
train_data_len = make_divisible(train_data_len, batch_size)
x_train, y_train = x_train[:train_data_len], y_train[:train_data_len]
test_data_len = x_test.shape[0]
test_data_len = make_divisible(test_data_len, batch_size)
x_test, y_test = x_test[:test_data_len], y_test[:test_data_len]
```

## 3. Add IPU configuration

To use the IPU, you must create an IPU session configuration:

```
ipu_config = ipu.config.IPUConfig()
ipu_config.auto_select_ipus = 1
ipu_config.configure_ipu_system()
```

A full list of configuration options is available in the API documentation.

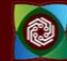

### 4. Specify IPU strategy

strategy = ipu.ipu\_strategy.IPUStrategy()

The tf.distribute.Strategy is an API to distribute training and inference across multiple devices. IPUStrategy is a subclass which targets a system with one or more IPUs attached.

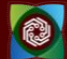

# 5. Wrap the model within the IPU strategy scope

- Creating variables and Keras models within the scope of the IPUStrategy object will ensure that they are placed on the IPU.
- To do this, we create a strategy.scope() context manager and move all the model code inside it.

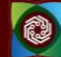

#### Hands-on Session

• Activate the TF virtual environment

cd /localdata/\$USER/ipu\_labs

source venv\_tf2/bin/activate

• Change directory to Keras

cd IPU-Training/Keras

- Complete the **#Todo**s in the mnist-ipu-todo.py file.
- Run it in the **venv\_tf2** virtual environment.

python mnist-ipu-todo.py

• After finishing the job, you can deactivate the virtual environment

deactivate

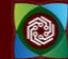

## Porting PyTorch Code to Bow IPU

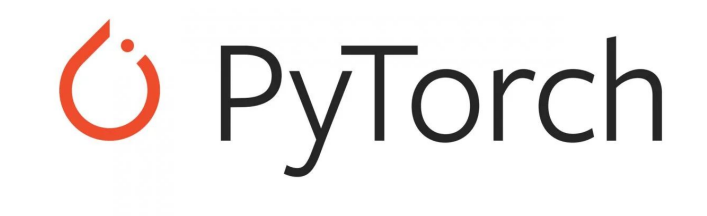

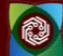

#### PopTorch

- PopTorch is a set of extensions for PyTorch released by Graphcore to enable PyTorch models to run on Graphcore's IPU hardware.
- PopTorch will use PopART to parallelise the model over the given number of IPUs. Additional parallelism can be expressed via a replication factor, which enables you to data-parallelise the model over more IPUs.

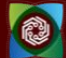

## Training a model on IPU

• Import the packages

```
import torch
import poptorch
import torchvision
import torch.nn as nn
import matplotlib.pyplot as plt
from tqdm import tqdm
from sklearn.metrics import accuracy score
```

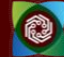

#### Load the Data

- PyTorch: torch.utils.data.DataLoader class
- PopTorch extension: poptorch.DataLoader class,
  - Specialized for the way the underlying PopART framework handles batching of data.

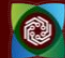

### **Build the Model**

```
class ClassificationModel(nn.Module):
    def __init__(self):
        super().__init__()
        self.conv1 = nn.Conv2d(1, 5, 3)
        self.pool = nn.MaxPool2d(2, 2)
        self.conv2 = nn.Conv2d(5, 12, 5)
        self.norm = nn.GroupNorm(3, 12)
        self.fc1 = nn.Linear(972, 100)
        self.fc2 = nn.Linear(100, 10)
        self.log_softmax =
nn.LogSoftmax(dim=1)
        self.loss = nn.NLLLoss()
```

```
def forward(self, x, labels=None):
        x =
self.pool(self.relu(self.conv1(x)))
        x =
self.norm(self.relu(self.conv2(x)))
        x = torch.flatten(x, start dim=1)
        x = self.relu(self.fc1(x))
        x = self.log softmax(self.fc2(x))
        # The model is responsible for the
calculation of the loss when using an IPU.
We do it this way:
        if self.training:
            return x, self.loss(x, labels)
        return x
model = ClassificationModel()
model.train()
```

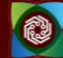

## Prepare training for IPUs

The compilation and execution on the IPU can be controlled using poptorch.Options. These options are used by PopTorch's wrappers such as poptorch.DataLoader and poptorch.trainingModel.

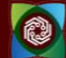

#### Train the model

```
optimizer = poptorch.optim.SGD(model.parameters(), lr=0.001, momentum=0.9)
poptorch model = poptorch.trainingModel(model, options=opts,
optimizer=optimizer)
epochs = 30
for epoch in tqdm(range(epochs), desc="epochs"):
    total loss = 0.0
    for data, labels in tqdm(train dataloader, desc="batches", leave=False):
        output, loss = poptorch model(data, labels)
        total loss += loss
poptorch model.detachFromDevice()
torch.save(model.state dict(), "classifier.pth")
```

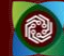

#### **Evaluate the Model**

```
model = model.eval()
poptorch model inf = poptorch.inferenceModel(model, options=opts)
test dataloader = poptorch.DataLoader(opts, test dataset, batch size=32,
    num workers=10)
predictions, labels = [], []
for data, label in test dataloader:
    predictions += poptorch model inf(data).data.max(dim=1).indices
    labels += label
poptorch model inf.detachFromDevice()
print(f"Eval accuracy: {100 * accuracy score(labels, predictions):.2f}%")
```

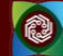

#### Hands-on Session

• Activate the Poptorch virtual environment

cd /localdata/\$USER/ipu\_labs
source poptorch test/bin/activate

• Change directory to PyTorch

cd IPU-Training/PyTorch

- Complete the **#Todos** in the fashion-mnist-pytorch-ipu-todo.pyfile.
- Run it in the **poptorch\_test** virtual environment.

pip install -r requirements.txt

python fashion-mnist-pytorch-ipu-todo.py

• After finishing the job, you can deactivate the virtual environment

deactivate

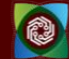

# **AI/ML on Intel PVC GPUs**

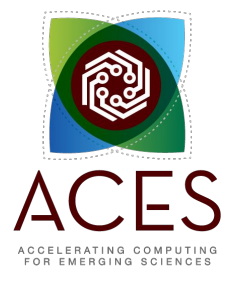

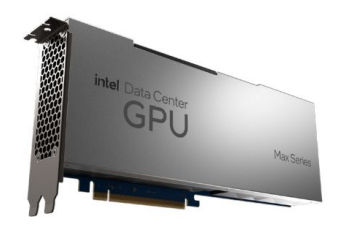

Intel Data Center GPU Max Series PCIE Card

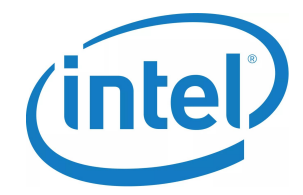

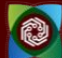

#### Intel Max GPU 1100

- 1 tile/stack per card
- 56 X<sup>e</sup> cores, 448 execution units (8 per core)
- 300W PCIe Gen5 x16 card
- 48GB HBM2e memory
- 1.2 TB/s memory bandwidth
- 22 TF FP64 peak performance

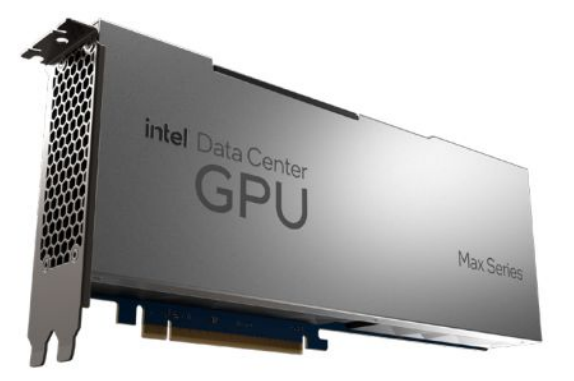

Intel Data Center GPU Max Series PCIE Card

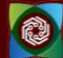

### Intel<sup>®</sup> oneAPI Toolkits

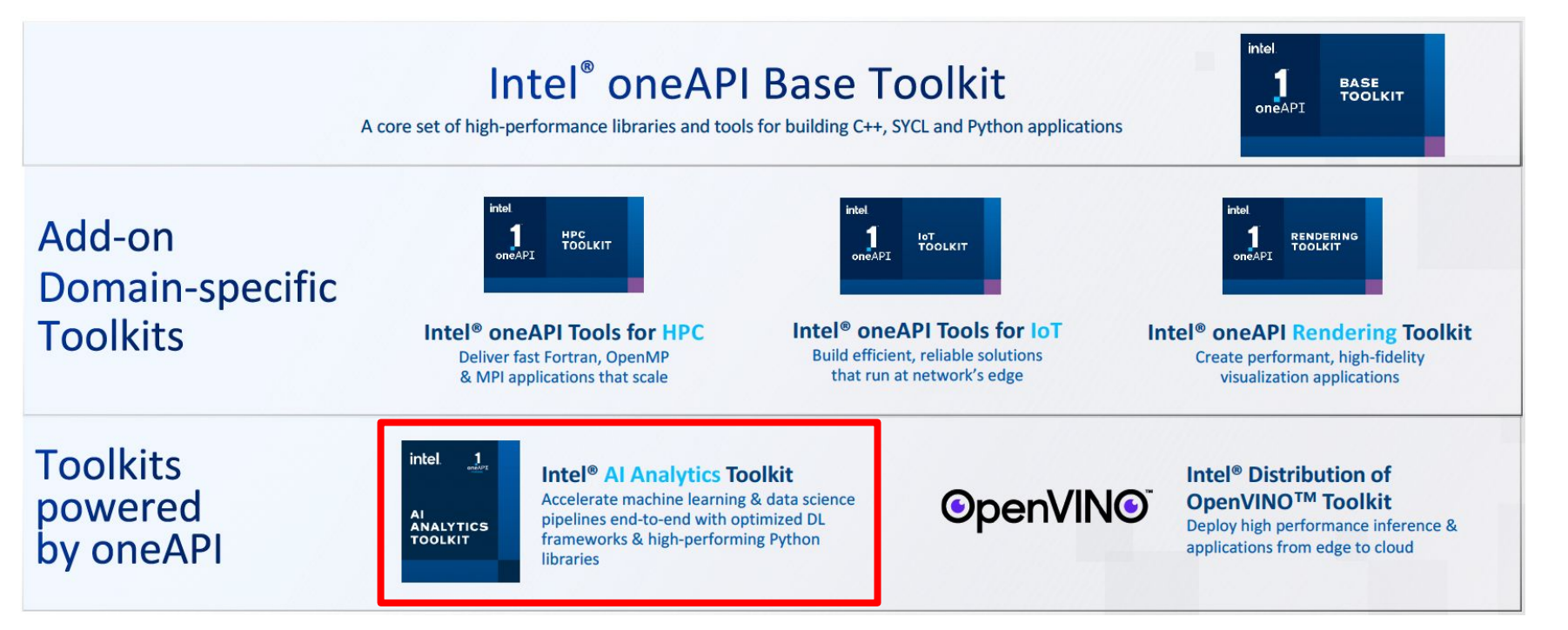

(Source: Intel)

# Using PVCs on ACES

# **O**PyTorch **TensorFlow**

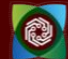

#### Environment Setup for PyTorch Models

Use Intel AI Analytics Toolkit

fi

```
# load all the necessary modules
module purge
module load intel/AIKit/2023.2.0
module load intel/2023.07
```

# activate the conda environment

source activate \$ENV\_NAME

```
ENV_NAME=aikit-pt-gpu-clone
```

```
# If it doesn't exist, create the environment
if ! conda env list | grep -q "$ENV_NAME"; then
```

```
conda create -n $ENV_NAME --clone aikit-pt-gpu
```

in pt\_demo.slurm

#### Environment Setup for PyTorch Models

#### Use Python Virtual Environment (Alternative for reference)

# Change to pytorch directory
cd \$SCRATCH/aces\_pvc\_course\_24s/pytorch

# Load modules
module load WebProxy
module load intel/2023.03
module load Python/3.10.8

# Create and activate a Pytoon virtual environment
python -m venv pt-pvc-labs
source pt-pvc-labs/bin/activate

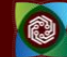

#### Environment Setup for PyTorch Models

#### Use Python Virtual Environment (Alternative for reference)

# Install torch, torchvision and one cl\_bindings\_for\_pytorch
python -m pip install torch==1.13.0a0+git6c9b55e
torchvision==0.14.1a0 intel\_extension\_for\_pytorch==1.13.120+xpu -f
https://developer.intel.com/ipex-whl-stable-xpu

python -m pip install oneccl\_bind\_pt==1.13.200+gpu -f
https://developer.intel.com/ipex-whl-stable-xpu

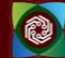

### Run PyTorch ResNet50 model

- We have prepared a Slurm job file (*pt\_demo.slurm*) to run the PyTorch ResNet50 model. Submit the job using the command
- \$ cd pytorch/
- \$ sbatch pt\_demo.slurm

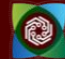

#### Environment Setup for TensorFlow Models

#### **Using the Intel AI Analytics Toolkit**

```
# load all the necessary modules
module purge
module load WebProxy
module load intel/2023.07
module load intel/AIKit/2023.1.0
```

```
ENV_NAME=aikit-tf-gpu-clone
```

# activate the conda environment

source activate \$ENV\_NAME

```
# If it doesn't exist, create the environment
if ! conda env list | grep -q "$ENV_NAME"; then
```

```
conda create —n $ENV_NAME ——clone aikit—tf—gpu
```

in tf\_demo.slurm

fi

#### Run Tensorflow ResNet50 Model

• We have prepared a Slurm job file (*tf\_demo.slurm*) to run the Tensorflow ResNet50 model. Submit the job using the command

\$ cd ..

\$ cd tensorflow/

\$ sbatch tf\_demo.slurm

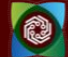

## **To Continue at PEARC24**

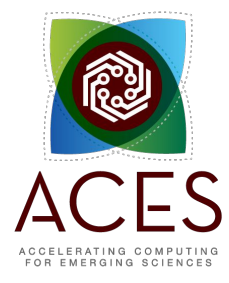

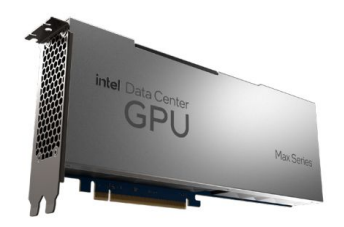

Intel Data Center GPU Max Series PCIE Card

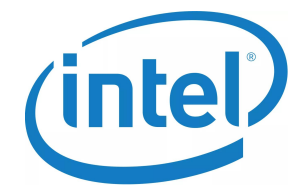

#### Texas A&M at PEARC24

| Talk/Event                                                                                                    | Date/Time                                  | Room            |
|----------------------------------------------------------------------------------------------------|--------------------------------------------|-----------------|
| Tutorial: Hands-on exercises on the Intel Data Center GPU Max 1100 (PVC-GPU) for AI/ML and Molecular                              | Mon, July 22, 2024<br>9:00 AM-12:30 PM ET  | Room 553B       |
| Seventh Workshop on Strategies for Enhancing HPC Education and Training (SEHET24)                                                 | Mon, July 22, 2024<br>9:00 AM-12:30 PM ET  | Room 557        |
| Workshop: Providing cutting-edge computing testbeds to the science and engineering community                                      | Mon, July 22, 2024<br>1:30 PM-5:00 PM ET   | Room 554A       |
| Workshop: Engaging Secondary Students in Computing: K12 Outreach                                                                  | Mon, July 22, 2024<br>1:30 PM-5:00 PM ET   | Room 553A       |
| Cultivating Cyberinfrastructure Careers through Student Engagement at Texas A&M<br>University High Performance Research Computing | Tue, July 23, 2024<br>11:00 AM-11:25 AM ET | Junior Ballroom |
| Insight Gained from Migrating a Machine Learning Model to Intelligence Processing Units                                           | Tue, July 23, 2024<br>11:00 AM-11:25 AM ET | Room 551 A&B    |
| BOF 4: What's in it for me? How can we truly democratize the research computing and data community?                               | Tue, July 23, 2024<br>1:30 PM-2:30 PM ET   | Room 551 A&B    |

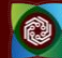

#### Texas A&M at PEARC24

| Talk/Event                                                                                                    | Date/Time                                  | Room            |
|----------------------------------------------------------------------------------------------------|--------------------------------------------|-----------------|
| BRICCs: Building Pathways to Research Cyberinfrastructure at Under Resourced<br>Institutions                               | Tue, July 23, 2024<br>3:25 PM-3:50 PM ET   | Junior Ballroom |
| Memory Bandwidth Performance across Accelerators                                                                           | Tue, July 23, 2024<br>3:25 PM-3:50 PM ET   | Ballroom B      |
| Container Adoption in Campus High Performance Computing                                                                    | Wed, July 24, 2024<br>11:00 AM-11:25 AM ET | Ballroom B      |
| Engaging Secondary Students in Computing and Cybersecurity                                                                 | Wed, July 24, 2024<br>3:15 PM-3:30 PM ET   | Room 557        |
| Exploring the Viability of Composable Architectures to Overcome Memory Limitations in High Performance Computing Workflows | Wed, July 24, 2024<br>3:45 PM-4:00 PM ET   | Room 553 A&B    |
| Performance of Molecular Dynamics Acceleration Strategies on Composable<br>Cyberinfrastructure                             | Wed, July 24, 2024<br>4:15 PM-4:30 PM ET   | Room 551 A&B    |
| BOF 17: Fantastic ACCESS Cyberinfrastructure Resources and Where to Find Them                                              | Wed, July 24, 2024<br>4:45 PM-5:45 PM ET   | Room 553 A&B    |
| BOF 18: Recipes to build successful cross-institutional collaborative computing                                            | Wed, July 24, 2024<br>4:45 PM-5:45 PM ET   | Junior Ballroom |

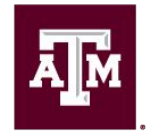

High Performance Research Computing DIVISION OF RESEARCH

# Thank you

- We gratefully acknowledge support from National Science Foundation awards #2112356 (ACES).
- Please visit our talks and BoFs at PEARC24
- Helpdesk: <u>help@hprc.tamu.edu</u>

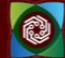